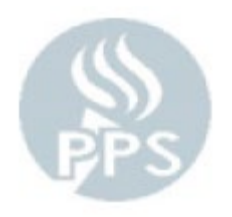

# Leave Reporting – Helpful Information

### Panel Overview:

This reference guide is to help show you how to find and view employees leave balances as well as provide you with important leave reporting information

#### **Important Reminders**

- Always check if an employee has the leave time available before entering that time. Remember leave hours are only updated on the 1<sup>st</sup> of every month so if you have already entered time for the current pay period you need to take that into account as the balances will not reflect that time
- For Salary/Contract people their time is absence only reporting. Very important: if you do not report anything on their timesheet for a day you are saying they were at work that day.
- If you start entering unpaid time for someone because their leave balances have all been exhausted email Benefits at leave@pps.net to let them know the employee is going unpaid, also as a courtesy email the employee to advise them that they are going to have unpaid time on their Paycheck.
- If an employee is greyed out and you cannot edit the timesheet it means they are in an unpaid status.
- If an employee is on a leave and runs out of leave balances, but they are not greyed out you should enter unpaid absence for those days until they employee becomes greyed out and you cannot edit the timesheet. If you do not enter unpaid absence on those days it means the employee was working and they will get paid those days and can result in the employee being overpaid.
   Remember, if you have to start entering unpaid time for someone on a leave of absence email Benefits at leave @pps.net as soon as you start to enter unpaid time.
- When you enter leave time the reason code drop down appears leave it blank unless they are an Intermittent Leave approved by the Benefits office (Benefits will inform you when someone is on an approved Intermittent Leave).

## Three ways to view leave balances for an employee:

## 1.) Go to Benefits > Manage Leave Accruals > PPS Review Accrual Balances

| Favorites <b>v</b> Main      | Menu 🔻                                                 | > Benefits 🔻                                                                                                    | > Manage Leave A       | occruals 🔻 >     | PPS Review Accrual Balances                                               |
|------------------------------|--------------------------------------------------------|----------------------------------------------------------------------------------------------------|------------------------|------------------|---------------------------------------------------------------------------|
| ORACLE                       | E'                                                     |                                                                                                    |                        |                  |                                                                           |
| PPS Review Accord            | rual Balan<br>you have and                             | <b>ces</b><br>d click Search. Lea                                                                                                    | ave fields blank for a | list of all valu | Jes.                                                                      |
| Find an Existing V           | alue                                                   |                                                                                                    |                        |                  |                                                                           |
| Search Criteria              | I                                                      |                                                                                                    |                        | Er               | nter either the employees                                                 |
| Em<br>Empl Re<br>N<br>Last N | apl ID begins<br>acord =<br>lame begins<br>lame begins | with   with   wi |                        | the              | number or you can enter<br>eir name to get their leave<br>balance details |
| Alternate Character N        | lame begins                                            | with 🔻                                                                                                    |                        |                  |                                                                           |
| Search Clea                  | ar Basic S<br>Once y                                   | earch 🖉 Save                                                                                                    | Search Criteria        | nation clic      | k on "Search"                                                             |

## Once you select the employee and hit search it will take you to the screen below

| S Leaves Sun                                                                                                    | nmary PPS   | Sick PPS Reserv    | e Sick PPS           | k PPS Hold Sick PPS Vacation PPS Personal |             |                     |                          | Family     | PPS Professional 🛛 🕑 |  |  |
|----------------------------------------------------------------------------------------------------|-------------|--------------------|----------------------|-------------------------------------------|-------------|---------------------|--------------------------|------------|----------------------|--|--|
|                                                                                                    |             | Different tabs for |                      |                                           |             |                     |                          |            |                      |  |  |
| Company: PPS       Portland Public Schools       Benefit Program: PAT       PAT Employees FT (EDS)       each leave that will giv more detail that will giv more detail that Leave Hours Bala |             |                    |                      |                                           |             |                     |                          |            |                      |  |  |
|                                                                                                    |             | on the summary     |                      |                                           |             |                     |                          |            |                      |  |  |
| Plan Type                                                                                                    | Description | Benefit Plan       | Accrual<br>Frequency | Drop Month                                | Lea         | ve Hours<br>Balance | Current Month<br>Accrual |            | screen               |  |  |
| 50                                                                                                    | Sick        | YR10MO             | Y                    | July                                      | 349         | .750000             |                          |            |                      |  |  |
| 52                                                                                                    | Personal    | PERSNL             | Y                    | July                                      | 8           | .000000             |                          |            |                      |  |  |
| 5V                                                                                                    | Rsrv Sick   | RESSCK             | Y                    | July                                      | 94          | .400000             |                          | ть         | and are the          |  |  |
| 5W                                                                                                    | Wrkr Comp   | WRKCMP             | Y                    | July                                      | 1440.000000 |                     |                          | employee's |                      |  |  |
| 5X                                                                                                    | Family III  | FAMIL5             | Y                    | July                                      | 28.000000   |                     |                          | av         | ailable balances     |  |  |
| 5Y                                                                                                    | Military    | MILTRY             | Y                    | November                                  | 96          | .800000             |                          | for        | each leave type      |  |  |
| 5Z                                                                                                    | Pro         |                    | Y                    | July                                      | 180         | .800000             |                          |            |                      |  |  |
|                                                                                                    |             |                    |                      |                                           |             |                     |                          |            |                      |  |  |
| Save 🔯 Return to Search 🖃 Notify 🔗 Refresh                                                                                                    |             |                    |                      |                                           |             |                     |                          |            |                      |  |  |

PPS Leaves Summary | PPS Sick | PPS Reserve Sick | PPS Hold Sick | PPS Vacation | PPS Personal | PPS Family | PPS Professional | PPS Workcomp | PPS Military

1.) The second place to view leave balances under Time and Labor > PPS Time and Labor Start Page > Report Daily Time & Attendance

| Favorites 🔻 | Main Menu ▼ → Time and Labor ▼ → PPS Time and Labor Start Page                                                                                                    |
|-------------|----------------------------------------------------------------------------------------------------|
| ORAC        | ILE'                                                                                                    |
|             | What would you like to do?<br>(click on an option below)                                                                                                    |
|             | Report Daily Time & Attendance         2nd TASK: ONLY ENTER AFTER CONFIRMING NO ERRORS.         Enter absences and regular hours for several employees at once. Use this option to key time daily.         Prepare Employee Timesheet         1st TASK: CONFIRM NO ERRORS EXIST PRIOR TO ENTERING DAILY TIME.         View or update a single employee's Timesheet in detail. Use this menu only to check for errors or to correct errors on Timesheets.         Submit to Payroll         3rd TASK: SUBMIT ONLY AFTER ALL ERRORS ARE CLEAR TO AVOID DELAY.         Only access this menu to submit time after all errors have been cleared in the "Prepare Employee Timesheet" menu.         View Employee Timesheet         View Employee Timesheet         View current or prior Timesheets in display only mode. Print a Timesheet |

## That will take you to your daily payroll reporting page and a list of all your employees and their leave balances

| Report I                                                                                                    | Daily Attendance | - Fri 5/24/2019              | Attendance Comple         | Leave l   | alances to the rig | ht    | Return to Start Page |              |                 |              |          |            |
|----------------------------------------------------------------------------------------------------|------------------|------------------------------|---------------------------|-----------|--------------------|-------|----------------------|--------------|-----------------|--------------|----------|------------|
| 05/24/2019 B <a></a> <a></a> < |                  |                              | (check once attendance of | or their  | name on this list  |       |                      |              |                 |              |          |            |
| 💌 Sala                                                                                                    | ry Employees     |                              |                           |           |                    |       |                      |              | Find   🛃 1-38 o |              |          | 1-38 of 38 |
| Empl ID                                                                                                    | Name             | Assignment                   | Absent                    | Time Type | Reason             | Hours |                      | Family Leave | Sick Leave      | Reserve Sick | Personal | Vacation   |
|                                                                                                    |                  | Principal-ES                 |                           |           |                    |       | View Timesheet       |              | 653.00          | 72.00        | 20.00    |            |
|                                                                                                    |                  | Para CB-Functional           |                           |           |                    |       | View Timesheet       | 7.00         | 863.74          | 106.50       | 21.00    |            |
|                                                                                                    |                  | EA-ES                        |                           |           |                    |       | View Timesheet       | 8.00         | 74.75           | 24.00        |          |            |
|                                                                                                    |                  | EA-ES Gr K                   |                           |           |                    |       | View Timesheet       | 12.00        | 136.00          | 12.00        | 8.00     |            |
|                                                                                                    |                  | Teacher-K8 ESL/Instruct Spec |                           |           |                    |       | View Timesheet       | 28.00        | 630.25          | 68.00        | 8.00     |            |
|                                                                                                    |                  | Teacher-K8 ESL/Instruct Spec |                           |           |                    |       | View Timesheet       | 28.00        | 630.25          | 68.00        | 8.00     |            |
|                                                                                                    |                  | Para 1:1 Support             |                           |           |                    |       | View Timesheet       | 21.00        | 35.00           |              | 7.00     |            |
|                                                                                                    |                  | Para CB-Functional           |                           |           |                    |       | View Timesheet       |              | 353.50          | 49.00        |          |            |
|                                                                                                    |                  | Teacher-ES Gr 3              |                           |           |                    |       | View Timesheet       | 40.00        | 284.00          | 36.00        |          |            |
|                                                                                                    |                  | Teacher-K8 Gr 4              |                           |           |                    |       | View Timesheet       | 40.00        | 374.00          | 32.00        | 16.00    |            |
|                                                                                                    |                  | Teacher-ES Gr K              |                           |           |                    |       | View Timesheet       |              | 124.00          |              | 8.00     |            |
|                                                                                                    |                  | Teacher-ES PE                |                           |           |                    |       | View Timesheet       | 40.00        | 112.00          |              | 16.00    |            |
|                                                                                                    |                  | Teacher-SPED Gr 3-5 CB       |                           |           |                    |       | View Timesheet       | 40.00        | 110.73          |              | 16.00    |            |

2.) The third place to view balances is under Time and Labor > PPS Time and Labor Start Page > Prepare Employee Timesheet

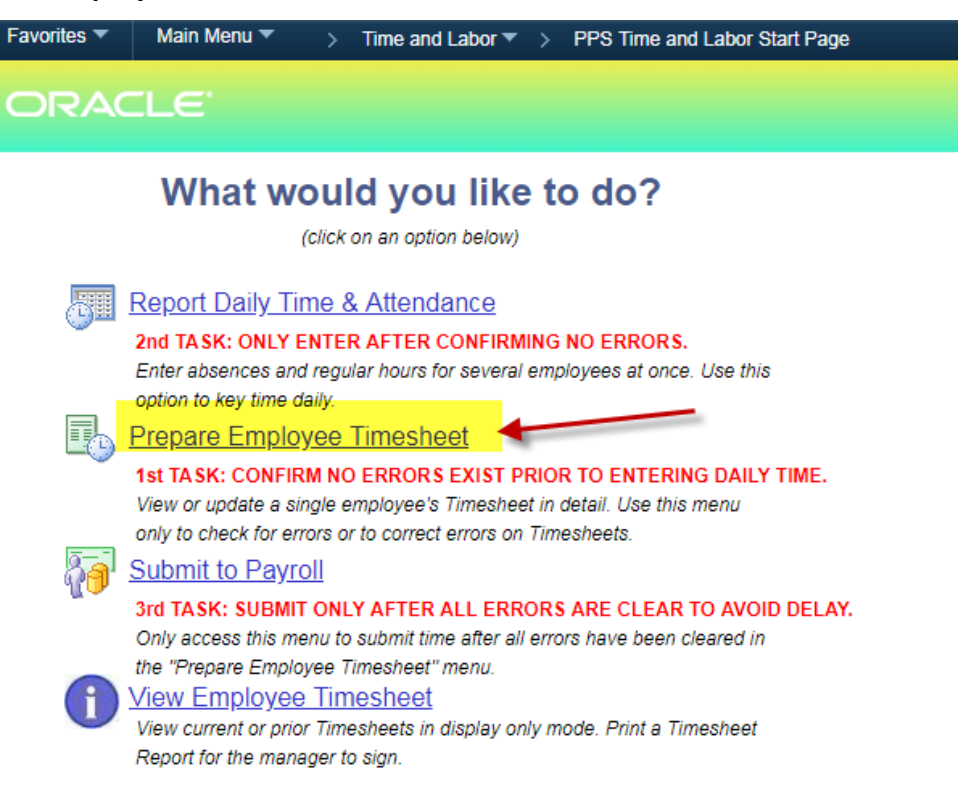

#### When you go to Prepare Employee Timesheet you will see a list of all your employees

#### Prepare Employee Timesheet - Select Employee

Show Substitute Employees Return to Start Page

Choose from the list of salaried and hourly employees below

| 💌 Sala  | aried Employees |                              |                                          |           |              | Find   🔁 | 1-38 of 38 |
|---------|-----------------|------------------------------|------------------------------------------|-----------|--------------|----------|------------|
| Empl ID | Name            | Assignment                   | Job Type                                 | Absence H | rs Addl Hrs  | Errors   | Submitted  |
|         |                 | Principal-ES                 | Salaried                                 |           |              |          | Y          |
|         |                 | Para CB-Functional           | Salaried                                 |           |              |          | Y          |
|         |                 | EA-ES                        | Salaried                                 | Clie      | ck on the na | me       | Y          |
|         |                 | EA-ES Gr K                   | Salaried                                 | oft       | he employe   | e        | Y          |
|         |                 | Teacher-K8 ESL/Instruct Spec | Teacher-K8 ESL/Instruct Spec Salaried yo |           |              |          | Y          |
|         |                 | Teacher-K8 ESL/Instruct Spec | Salaried                                 | see       | e balances f | or       | Y          |
|         |                 | Para 1:1 Support             | Salaried                                 | _         |              |          | Y          |
|         |                 | Para CB-Functional           | Salaried                                 |           |              |          | Y          |
|         |                 | Teacher-ES Gr 3              | Salaried                                 |           |              |          | Y          |
|         |                 | Teacher-K8 Gr 4              | Salaried                                 |           |              |          | Y          |
|         |                 | Teacher-ES Gr K              | Salaried                                 |           |              |          | Y          |
|         |                 | Teacher-ES PE                | Salaried                                 |           |              |          | Y          |
|         |                 | Teacher-SPED Gr 3-5 CB       | Salaried                                 |           |              |          | Y          |
|         |                 | Para 1:1 Support             | Salaried                                 |           |              |          | Y          |
|         |                 | Teacher-ES Gr 3              | Salaried                                 |           |              |          | Y          |
|         |                 | Para CB-Functional           | Salaried                                 |           |              |          | Y          |
|         |                 | Para 1:1 Support             | Salaried                                 |           |              |          | Y          |

## Once you click their name it will take you to their individual Timesheet

| R                                                                                 | ер | ort          | Tin    | ne for S   | alaried Employee |            |        | Save      |          | Go To    | Next E | mployee Retu | urn to Se | earch               |                      |        |  |
|-----------------------------------------------------------------------------------|----|--------------|--------|------------|------------------|------------|--------|-----------|----------|----------|--------|--------------|-----------|---------------------|----------------------|--------|--|
| Empl ID:     Job Descr:       Name:     Job Type:     Salaried       40.00 hrs/wk |    | 40.00 hrs/wk | Distrb | % 100.00   | 0                |            |        |           |          |          |        |              |           |                     |                      |        |  |
| Pay Period: 2019-06 (05/16/19 - 06/15/19) Vee                                     |    |              |        |            |                  | Week 1 Wee | k2 Wee | ek 3 Week | 4 Week 5 | 5 All We | eks    | 🗹 Show Wee   | kends     | Leave Balances      |                      |        |  |
|                                                                                   |    |              | Day    | Date       | Time Type        | Reason     | Dept   | Account   | Program  | Class    | Fund   | Proj/Grt     |           | Description         | End Balance          |        |  |
|                                                                                   | +  | -            | Thu    | 05/16/2019 | 7                |            |        |           |          |          |        | Details      | s 🗜       | 1 Family Illness    |                      | 0.00   |  |
|                                                                                   | -  | _            | Eri    | 05/17/2010 | -                | 1          |        |           |          |          |        | Detaile      | . 💷       | 2 Sick              |                      | 653.00 |  |
|                                                                                   | -  |              | FII    | 00/17/2019 | · · · · · ·      | ]          |        |           |          |          |        | Detain       | 5         | 3 Reserve Sick      |                      | 72.00  |  |
|                                                                                   | +  | -            | Sat    | 05/18/2019 | •                |            |        |           |          |          |        | Details      | s 💵       | 4 Personal          |                      | 20.00  |  |
|                                                                                   | +  | -            | Sun    | 05/19/2019 | 7                | 1          |        |           |          |          |        | Details      | . 💵       | 5 Vacation          |                      | 0.00   |  |
|                                                                                   |    |              |        |            |                  | J          |        |           |          |          |        |              |           | A                   |                      |        |  |
|                                                                                   | +  | -            | Mon    | 05/20/2019 | •                |            |        |           |          |          |        | Details      | s 💌       |                     |                      |        |  |
| I                                                                                 | +  | -            | Tue    | 05/21/2019 | •                |            |        |           |          |          |        | Details      | s 🗜       |                     |                      |        |  |
| I                                                                                 | +  | -            | Wed    | 05/22/2019 | •                |            |        |           |          |          |        | Details      | s 🗜       | Leave balances      | for each             |        |  |
|                                                                                   | +  | -            | Thu    | 05/23/2019 | •                |            |        |           |          |          |        | Details      | s 🗜       | employee will be    | in the top           |        |  |
| I                                                                                 | +  | -            | Fri    | 05/24/2019 | •                |            |        |           |          |          |        | Details      | s 🗜       | right corner of the | eir                  |        |  |
|                                                                                   | +  | -            | Sat    | 05/25/2019 | •                |            |        |           |          |          |        | Details      | s 🗜       |                     | individual timesheet |        |  |
|                                                                                   | +  | -            | Sun    | 05/26/2019 | •                |            |        |           |          |          |        | Details      | s 🗜       |                     |                      |        |  |